# Upisi.hr

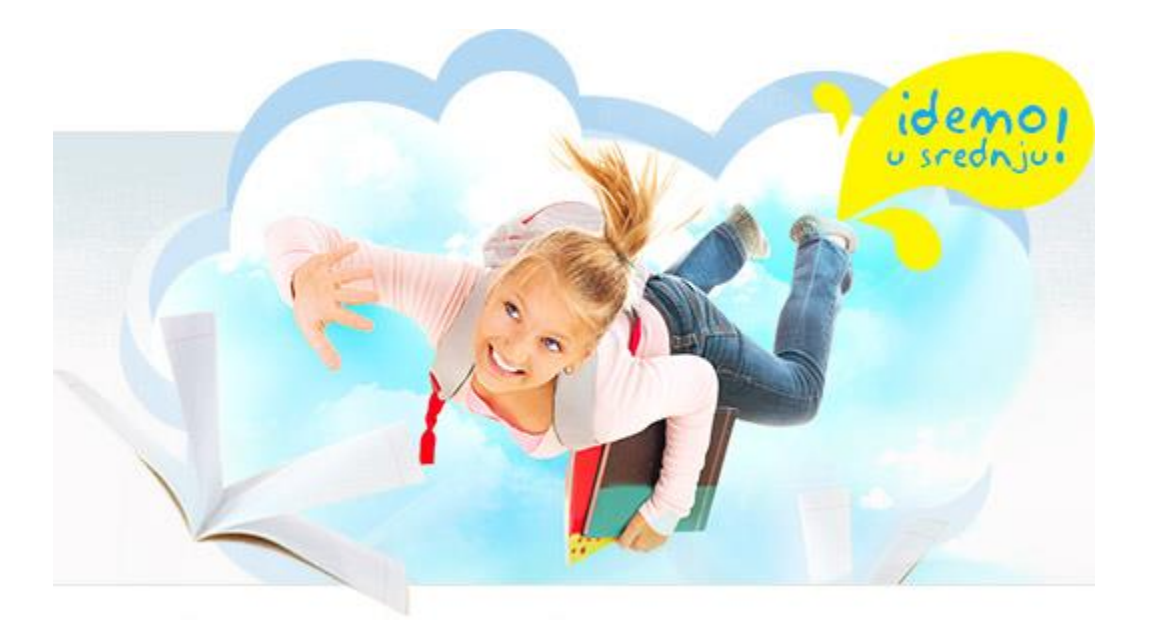

### Nacionalni informacijski sustav prijava i upisa u srednje škole

# Upute za pregled i odobravanje strukture upisa

Zagreb, 2014.

## Sadržaj

| 1. | Općenito              | . 1 |
|----|-----------------------|-----|
| 2. | Postupci u školi      | . 3 |
| 3. | Postupci kod osnivača | . 5 |
| 4. | Postupci u MZOS-u     | . 8 |

#### 1. Općenito

U izvješću *Pregled strukture upisa* moguće je pregledati stanje planiranja strukture upisa za odabrani rok.

Status prijedloga strukture upisa može se prepoznati prema boji retka.

| S  | truk    | tura upisa                                                 |          |         |                 |        |                         |                       |                         |                                 |                 |                       |                     |                       |                               |                         |                        |                      |                        |                                |
|----|---------|------------------------------------------------------------|----------|---------|-----------------|--------|-------------------------|-----------------------|-------------------------|---------------------------------|-----------------|-----------------------|---------------------|-----------------------|-------------------------------|-------------------------|------------------------|----------------------|------------------------|--------------------------------|
| Šk | olska   | godina 🙁 2013./2014. 🔻 Rok 🙁 ljetni                        | rok      |         | ▼ Š             | kola ( | ⊗ Testn                 | a sredn               | ja škola                | , Zagre                         | b               |                       |                     |                       |                               | <ul> <li>Pot</li> </ul> | rebna i                | nterven              | icija 🗌                |                                |
| Í  | Skup    | na obrazaca za uređivanje strukture upisa za               | odabran  | u školu | u odab          | ranome | upisno                  | m roku                | <u>Više</u>             |                                 |                 |                       |                     |                       |                               |                         |                        |                      |                        |                                |
|    |         |                                                            |          |         |                 |        |                         |                       |                         |                                 |                 |                       |                     |                       |                               |                         |                        |                      |                        |                                |
|    | Planir  | anje Pregled strukture upisa Pro                           | grami de | etaljno | Pro             | grami  | Glaz                    | beni pr               | ogrami                  | Ple                             | esni prog       | ırami                 | Kontro              | ola umje              | etničkih                      | n kvota                 |                        |                      |                        |                                |
|    | H 4 1   | /1 N 100 V 💙 😨 🎶 🖽                                         | uli o    |         |                 |        |                         | <b>?</b> D            | ohvaćer                 | io / uku                        | pno: 6 / 6      | i                     |                     |                       |                               |                         |                        |                      |                        |                                |
| 9  | lanje e | ektroničke pošte osnivaču                                  |          | ^       |                 |        |                         | P                     | odatci d                | ohvaće                          | ni prije 6      | minuta                |                     |                       |                               |                         |                        |                      |                        |                                |
| Q  |         | Program                                                    | Zav. r.  | 1. r    | Pretpr<br>ijave | Lani   | Ozn.<br>odjela<br>škola | Uče-<br>nika<br>škola | Broj<br>odjela<br>škola | Obra-<br>zlo-<br>ženje<br>škola | Greška<br>škola | Ozn.<br>odjela<br>ŽUO | Uče-<br>nika<br>ŽUO | Broj<br>odjela<br>ŽUO | Obra-<br>zlo-<br>ženje<br>ŽUO | Greška<br>ŽUO           | Ozn.<br>odjela<br>MZOS | Uče-<br>nika<br>MZOS | Broj<br>odjela<br>MZOS | Obra-<br>zlo-<br>ženje<br>MZOS |
| Þ. |         |                                                            |          |         |                 |        |                         |                       |                         |                                 |                 |                       |                     |                       |                               |                         |                        |                      |                        |                                |
|    |         | GRAD ZAGREB                                                |          |         |                 |        |                         |                       |                         |                                 |                 |                       |                     |                       |                               |                         |                        |                      |                        |                                |
| _  |         | Testna srednja škola                                       |          |         |                 |        |                         |                       |                         |                                 |                 |                       |                     |                       |                               |                         |                        |                      |                        |                                |
| 1  |         | Autolimar (014033) 3-g д. obrt - klasični                  |          |         |                 |        |                         | 19                    |                         |                                 | •               |                       | 0                   | 0,00                  |                               |                         |                        | 0                    | 0,00                   | 0                              |
| 2  |         | Jezična gimnazija (320304) 4-god.                          |          |         |                 | 20     |                         | 20                    | 1,00                    | 0                               |                 |                       | 0                   | 0,00                  |                               |                         |                        | 0                    | 0,00                   |                                |
| 3  |         | Jezična gimnazija (odjel za sportaše)<br>(320304-S) 4-god. |          |         |                 | 25     |                         | 24                    | 1,00                    | 0                               |                 |                       | 24                  | 1,00                  |                               |                         |                        | 0                    | 0,00                   |                                |
| 4  |         | Limar (013933) 3-god. obrt - klasični                      |          |         |                 | 20     |                         | 20                    | 1,00                    |                                 |                 |                       | 20                  | 1,00                  |                               |                         |                        | 20                   | 1,00                   |                                |
| 5  |         | Limar - JMO (013953) 3-god. obrt - JMO                     |          |         |                 | 20     |                         | 19                    |                         | 0                               | 0               |                       | 0                   | 0,00                  |                               |                         |                        | 0                    | 0,00                   |                                |
| 6  |         | Računalni tehničar za strojarstvo (015104) 4<br>god.       | -        |         |                 |        |                         | 0                     | 0,00                    |                                 |                 |                       | 22                  | 1,00                  |                               |                         |                        | 0                    | 0,00                   |                                |
|    |         | Ukupno Testna srednja škola                                |          |         |                 |        |                         | 102                   | 3,00                    |                                 |                 |                       | 66                  | 3,00                  |                               |                         |                        | 20                   | 1,00                   |                                |
|    |         | Ukupno GRAD ZAGREB                                         |          |         |                 |        |                         | 102                   | 3,00                    |                                 |                 |                       | 66                  | 3,00                  |                               |                         |                        | 20                   | 1,00                   |                                |
|    |         | Ukupno                                                     |          |         |                 |        |                         | 102                   | 3,00                    |                                 |                 |                       | 66                  | 3,00                  |                               |                         |                        | 20                   | 1,00                   |                                |

Redak nad kojim se očekuje intervencija škole (škola još nije ažurirala plan upisa ili joj je plan upisa vraćen na doradu) obojan je crveno i u polju *Treba intervenirati* piše "škola".

Redak nad kojim se očekuje odobrenje osnivača (škola je ažurirala plan upisa a osnivač ga još nije potvrdio ili je plan upisa vraćen na doradu osnivaču) obojan je žuto i u polju *Treba intervenirati* piše "osnivač".

Redak nad kojim se očekuje odobrenje MZOS obojan je plavo i u polju *Treba intervenirati* piše MZOS.

Nakon što MZOS konačno odobri plan upisa redak je obojan u zeleno i u polju *Treba intervenirati* piše "nitko".

Ako je netko od dionika (škola, osnivač ili MZOS) unio obrazloženje, u odgovarajućoj grupi podataka pojavit će se ikona ikona ikonu.

| 1 | Autolimar (014033) 3-god. obrt - klasični                  |    | 19 |      |   | Lore           | n ipsum (              | dolor sit           | amet, conse                  | ctetur adipi              | sicing elit, sed | lo eiusm    | nod tempo                | or incidid               | unt ut labor                | e et dolore       |
|---|------------------------------------------------------------|----|----|------|---|----------------|------------------------|---------------------|------------------------------|---------------------------|------------------|-------------|--------------------------|--------------------------|-----------------------------|-------------------|
| 2 | Jezična gimnazija (320304) 4-god.                          | 20 | 20 | 1,00 | R | magi           | ia aliqua.<br>Iodo con | Ut enim<br>seguat 1 | ad minim ve<br>Duis aute iru | niam, quis<br>re dolor in | nostrud exercit  | ation ulla  | amco labo<br>e velit eso | oris nisi u<br>se cillum | t aliquip ex<br>dolore eu f | ea<br>uniat nulla |
| 3 | Jezična gimnazija (odjel za sportaše)<br>(320304-S) 4-god. | 25 | 24 | 1,00 | 1 | paria<br>labor | ur. Excep<br>um.       | teur sint           | occaecat cu                  | pidatat nor               | n culpa (        | qui officia | deserun                  | t mollit anir            | n id est                    |                   |
| 4 | Limar (013933) 3-god. obrt - klasični                      | 20 | 20 | 1,00 |   |                |                        | 20                  | 1,00                         |                           |                  | 1,00        | 1                        | 1                        |                             | 20.0.20 14.       |
| 5 | Limar - JMO (013953) 3-god. obrt - JMO                     | 20 | 19 |      | 0 | 0              |                        | 0                   | 0,00                         |                           |                  | 0,00        |                          |                          | <u>Izmjena</u>              | 22.3.2014.        |

Ako je netko od dionika načinio pogrešku u strukturi, u odgovarajućoj grupi podataka pojavit će se

ikona koja upućuje na grešku 🕛. Detaljni tekst moguće je pogledati tako da se strelica miša dovede ikonu.

| 1 | Autolimar (014033) 3-god. obrt - klasični                  |  |    | 19 |      |   | Q  | Neispr             | avno zad | an broj u | ičenika | a u odjel | u - pojec | inačni o | djel ne | može biti | manji od | l 20 ni veći | od 28; Potrebno je  |
|---|------------------------------------------------------------|--|----|----|------|---|----|--------------------|----------|-----------|---------|-----------|-----------|----------|---------|-----------|----------|--------------|---------------------|
| 2 | Jezična gimnazija (320304) 4-god.                          |  | 20 | 20 | 1,00 | 0 | 45 | zadati broj odjela |          |           |         |           |           |          |         |           |          |              |                     |
| 3 | Jezična gimnazija (odjel za sportaše)<br>(320304-S) 4-god. |  | 25 | 24 | 1,00 | 0 |    |                    | 24       | 1,00      |         |           |           | 0        | 0,00    |           |          |              | 22.3.2014. 20:36:43 |
| 4 | Limar (013933) 3-god. obrt - klasični                      |  | 20 | 20 | 1,00 |   |    |                    | 20       | 1,00      |         |           |           | 20       | 1,00    |           |          |              | 23.3.2014. 12:22:34 |

#### 2. Postupci u školi

ρ

Izvješće Pregled strukture upisa nalazi se na izborniku Struktura upisa.

Škola u ovome izvješću prvenstveno prati odobravanje svoje strukture upisa, ali pritiskom na poveznicu Izmjena, ako osnivač ili Ministarstvo još nisu potvrdili prijedlog škole ili su prijedlog vratili na doradu, može načiniti i izmjenu svoga prijedloga. Nakon načinjene izmjene potrebno je stisnuti

ikonu Pohrana izmjena 1. r Pretpr Ozn. Uče- Broj Obra-djela nika odjela ženje škola škola škola škola skola z obra-žkola z odjela z obra-djela nika odjela z obra-djela nika odjela z obra-djela nika odjela z obra-djela nika odjela z obra-djela nika odjela z obra-djela nika odjela z obra-zuo z obra-zuo zobra-zuo zobra-zuo zobra-zuo zobra-zuo zobra-zuo zobra-zuo zobra-zuo zobra-zuo zobra-zuo zobra-zuo zobra-zuo zobra-zuo zobr Program Zav. r. Lani GRAD ZAGREB Testna srednia škola Jezična gimnazija (320304) 4-god. 20 19 0 0 0,00 (320304 Prijedlog strukture × Limar - JMO Opća gimna Računalni te god. к к 🔳 лья 📑 🖓 👗 🐻 💼 🔛 🛞 📨 🖓 🛠 Фларкан 🖓 🔛 🚱 😒 🕅 Солчасело / ukupno: 1/1 Autolimar (0 Limar (01393 Oznaka Ukupno Test Učenika Ukupno GRA Ukupno 19 Odjela Lorem ipsum dolor sit amet, consectetur adipisicing elit, sed do eiusmod tempor incididunt ut labore et dolore magna aliqua. Ut enim ad minim veniam, quis nostrud exercitation ullamco laboris nisi ut aliquip ex ea commodo consequat. Duis aute irure dolor in reprehenderit in voluptate velit esse cillum dolore eu fugiat nulla pariatur. Excepteur sint occaecat cupidatat non proident, sunt in culpa qui officia deserunt mollit anim id est laborum. Obrazloženje Ažurirao Mornar, Vedran Ažurirano 5.3.2014. 14:58:36

Osnivač će u svome sučelju odmah vidjeti koje je promjene plana upisa učinila škola, ali moguće mu je i skrenuti pažnju na promjenu elektroničkom poštom preko poveznice Slanje elektroničke pošte osnivaču. Nakon što se napiše poruka treba stisnuti gumb Pošalji.

| Sia | I1 M 100 V V                                            | V V III 📀 🔀 🔚 🔚 ன Dohvaćeno / ukupno: 7 / 7<br>Podatci dohvaćeni prije oko minutu                                                                                                    |           |
|-----|---------------------------------------------------------|----------------------------------------------------------------------------------------------------|-----------|
| Q   | Program                                                 | Zav. r. Lani 1. r Pretpr<br>ijave Škola škola škola škola škola žkola žkola | ≥šk<br>UO |
| •   | CRAD ZACRER                                             |                                                                                                    |           |
|     | Testna srednja škola                                    | NISPUSS - Zamolba za odobrenje upisnih kvota 🏾 🎽                                                                                                    |           |
| 1   | Jezična gimnazija (320304) 4-god                        | Od ravnateli se@unici hr                                                                                                    |           |
| 2   | Jezična gimnazija (odjel za sporta<br>(320304-S) 4-god. | Primatelj<br>Cc ravnatelj.ss@upisi.hr                                                                                                    |           |
| 3   | Limar - JMO (013953) 3-god. obrt                        | Naslov NISPUSS - Zamolba za odobrenje upisnih kvota                                                                                                    |           |
| 4   | Opća gimnazija (320104) 4-god.                          | ★ Formats ▼ B I A ▼ A ▼ E Ξ Ξ ■                                                                                                    |           |
| 5   | Računalni tehničar za strojarstvo (<br>god.             |                                                                                                    |           |
| 6   | Autolimar (014033) 3-god. obrt - k                      |                                                                                                    |           |
| 7   | Limar (013933) 3-god. obrt - klasi                      | Molimo da nam odobrite upisne kvote u NISPUSS.                                                                                                    |           |
|     | Ukupno Testna srednja škola<br>Ukupno GRAD ZAGREB       | Ivan Horvat<br>Testna srednja škola, Zagreb                                                                                                    |           |
|     | Ukupno                                                  |                                                                                                    |           |
|     |                                                         |                                                                                                    |           |
|     |                                                         | h.                                                                                                    |           |
|     |                                                         | Pošalji                                                                                                    |           |

Ministarstvo ili osnivač mogu vratiti prijedlog škole na doradu. U tome slučaju škola će biti obaviještena elektroničkom poštom na adrese upisnoga povjerenstva, redak uz odgovarajući prijedlog bit će obojan crvenom bojom, a u *Obrazloženje MZOS* bit će objašnjen razlog. Tekst

obrazloženja može se pogledati tako da se značka miša dovede nad ikonu 🛈.

| Q | Program                                            | Broj<br>odjela<br>1.r. | Ozn.<br>1.r. | Uče-<br>nika<br>1. r | Broj<br>odjela<br>zavr. | Ozn.<br>zav.r. | Uče-<br>nika<br>zav. r. | Broj<br>odjela<br>Iani                                                                                                    | Ozn.<br>Iani | Uče-<br>nika<br>Iani | Pretpr<br>ijave | Broj<br>odjela<br>škola | Ozn.<br>škola | Uče-<br>nika<br>škola | Obra-<br>zlo-<br>ženje<br>škola | Greška<br>Škola | Broj<br>odjela<br>ŽUO | Ozn.<br>ŽUO | Uče-<br>nika<br>ŽUO | Obra-<br>zlo-<br>ženje<br>ŽUO | Greška<br>ŽUO | Broj<br>odjela<br>MZOS | Ozn.<br>MZOS | Uče-<br>nika<br>MZOS | Obra-<br>zlo-<br>ženje<br>MZOS |
|---|----------------------------------------------------|------------------------|--------------|----------------------|-------------------------|----------------|-------------------------|----------------------------------------------------------------------------------------------------|--------------|----------------------|-----------------|-------------------------|---------------|-----------------------|---------------------------------|-----------------|-----------------------|-------------|---------------------|-------------------------------|---------------|------------------------|--------------|----------------------|--------------------------------|
| • |                                                    |                        |              |                      |                         |                |                         |                                                                                                    |              |                      |                 |                         |               |                       |                                 |                 |                       |             |                     |                               |               |                        |              |                      |                                |
|   | GRAD ZAGREB                                        |                        |              |                      |                         |                |                         |                                                                                                    |              |                      |                 |                         |               |                       |                                 |                 |                       |             |                     |                               |               |                        |              |                      |                                |
|   | Testna srednja škola                               |                        |              |                      |                         |                |                         |                                                                                                    |              |                      |                 |                         |               |                       |                                 |                 |                       | _           | _                   | _                             |               |                        |              | _                    | 1                              |
| 1 | Autolimar (014033) 3 g.                            |                        |              |                      |                         |                |                         | Lorem ipsum dolor sit amet, consectetur adipisicing elit, sed do eiusmod tempor incididunt ut labore et dolore<br>magna aliqua.<br>Ut enim ad minim veniam, quis nostrud exercitation ullamco laboris nisi ut aliquip ex ea commodo consequat.<br>Duis aute irure dolor in reprehenderit in volupitate veilt esse cilium dolore eu fugiat nulla pariatur. Excepteur<br>sint occaecat cupidatat non projedient, sunt in cupia qui officia deserunt molti animi des tlaborum. |              |                      |                 |                         |               |                       |                                 |                 |                       |             |                     |                               |               | R                      |              |                      |                                |
|   |                                                    |                        |              |                      |                         |                |                         |                                                                                                    |              | sin                  | occaed          | cat cupic               | datat no      | n proid               | ent, sur                        | nt in culpa     | i qui offi            | cia des     | erunt m             | nollit an                     | im id est     | laborum                | 1.           |                      |                                |
| 2 | Glazbenik - pripremno obrazovanje (290002)<br>2 g. |                        |              |                      |                         |                |                         |                                                                                                    |              |                      |                 | 0,00                    |               | 0                     |                                 |                 | 0,00                  |             | 0                   |                               |               | 0,00                   |              | 0                    |                                |
| 3 | Jezična gimnazija (320304) 4 g.                    |                        |              |                      |                         |                |                         | 1,00                                                                                                    |              | 20                   |                 | 1,00                    |               | 20                    | 0                               |                 | 1,00                  |             | 20                  |                               |               | 0,00                   |              | 0                    |                                |

Nakon što škola izmijeni svoj prijedlog, redak će se ponovno obojati žuto i izmjenu mora odobriti osnivač, na što ga škola može podsjetiti elektroničkom poštom preko poveznice <u>Slanje elektroničke</u> <u>pošte osnivaču</u>.

#### 3. Postupci kod osnivača

Izvješće Pregled strukture upisa nalazi se u glavnome izborniku.

Osnivač u svome sučelju može odobriti jedan ili više prijedloga škole ili unijeti vlastiti prijedlog. Potrebno je obratiti pažnju na retke obojane žuto.

Pri planiranju korisno je služiti se izvješćem *Upisani po godinama* koje se nalazi u glavnom izborniku, a u kojemu se može vidjeti broj upisanih u odabrani razred i program u županiji u nekoliko prethodnih godina. Također, za planiranje su korisne informacije prikazane u izvješću *Pregled strukture upisa* uz svaki pojedini program i to:

| Zav.r.      | Broj učenika upisanih u završni razred u odabranoj školskoj godini u e-matici.                                       |
|-------------|----------------------------------------------------------------------------------------------------|
| 1.r.        | Broj učenika upisanih u prvi razred u odabranoj školskoj godini u e-matici.                                          |
| Pretprijave | Broj pretprijava u odabranoj školskoj godini normiran na prvi prioritet (broj<br>pretprijava / prosječni prioritet). |
| Lani        | Broj učenika odobrenih u prethodnome ljetnom roku.                                                                   |

Izvješće se može filtrirati samo na programe kod kojih se očekuje intervencija nekoga od dionika, odabirom odgovarajućega parametra iz zaglavlja izvješća:

```
Školska godina 🐵 2013/2014. 🔻 Rok 🐵 ljetni rok 🔹 Škola 🕲 Testna srednja škola, Zagreb 🔹 Treba intervenirati -- 💌
```

Osnivač može odobravati prijedloge jedan po jedan, poveznicom <u>Odobri</u> u svakome retku, odnosno unijeti vlastiti prijedlog i eventualno obrazloženje poveznicom <u>Izmjena</u>. Načinjenu izmjenu potrebno

| je pohra                        | niti priti          | skom       | na ikon  | iu Poh | irana iz | mje     | na          | ~ |   |     |         |   |                   |          |   |               |                  |
|---------------------------------|---------------------|------------|----------|--------|----------|---------|-------------|---|---|-----|---------|---|-------------------|----------|---|---------------|------------------|
| GRAD ZAGREE                     | 3                   |            |          |        |          |         |             |   |   |     |         |   |                   |          |   | JL            |                  |
| Testna srednja s                | kola                |            | 20       |        |          | 0       | •           | • |   |     | 0.00    |   |                   | 0.00     |   |               |                  |
| Jezična gimnazija               | i (odjel za sportaš | e)         | 20       |        |          | 9 1.00  |             |   |   |     | 0,00    |   |                   | 0,00     |   | Odobri        | Izmiona 5        |
| (320304-S) 4-god                |                     |            | 20       |        | 4        | .0 1,00 | ,           |   |   |     | 0,00    |   |                   | 0,00     |   | Odobii        | iziiieiia J      |
| Limar - JMO (013                | 953) 3-god. obrt -  | JMO        | 20       |        | 1        | 8 1,00  | )           |   |   | 28  | 1,00    |   |                   | 0,00     |   | <u>Odobri</u> | Izmjena 5        |
| Opća gimnazija                  |                     |            |          |        |          |         |             |   |   |     |         |   |                   |          |   | <u>Odobri</u> | Izmjena 5        |
| Računalni tehni:<br>god.        | Prijedlog           | struktu    | re       |        |          |         |             |   |   |     |         | æ |                   |          | × | <u>Odobri</u> | <u>Izmiena</u> 5 |
| Autolimar (0140                 |                     |            |          |        |          |         |             |   |   |     |         |   |                   |          |   | <u>Odobri</u> | Izmjena 5        |
| Limar (013933)<br>Ukupno Testna | €                   | ы          |          | M+ Mr  |          | 7♀↓     | ↑ J <b></b> |   | O | - x | PDF HTM | 0 | Dohvaćeno / ukupn | o: 1 / 1 |   | <u>Odobri</u> | <u>Izmiena</u> 5 |
| Ukupno GRAD Z<br>Ukupno         | Oznaka              |            |          |        |          |         |             |   |   |     |         |   |                   |          |   |               |                  |
|                                 | Učenika             | 28         |          |        |          |         |             |   |   |     |         |   |                   |          |   |               |                  |
|                                 | Odjela              | 1.00       |          |        |          |         |             |   |   |     |         |   |                   |          |   |               |                  |
|                                 | Obrazloženje        |            |          |        |          |         |             |   |   |     |         |   |                   |          |   |               |                  |
|                                 | Ažurirao            | Mornar, Ve | edran    |        |          |         |             |   |   |     |         |   |                   |          |   |               |                  |
|                                 | Ažurirano           | 5.3.2014.  | 14:59:28 |        |          |         |             |   |   |     |         |   |                   |          |   |               |                  |
|                                 |                     |            |          |        |          |         |             |   |   |     |         |   |                   |          |   |               |                  |

Alternativno, moguće je označiti više prijedloga u kućicama ispred svakoga retka i odobriti ih sve odjednom poveznicom <u>Odobravanje označenih prijedloga škole</u>.

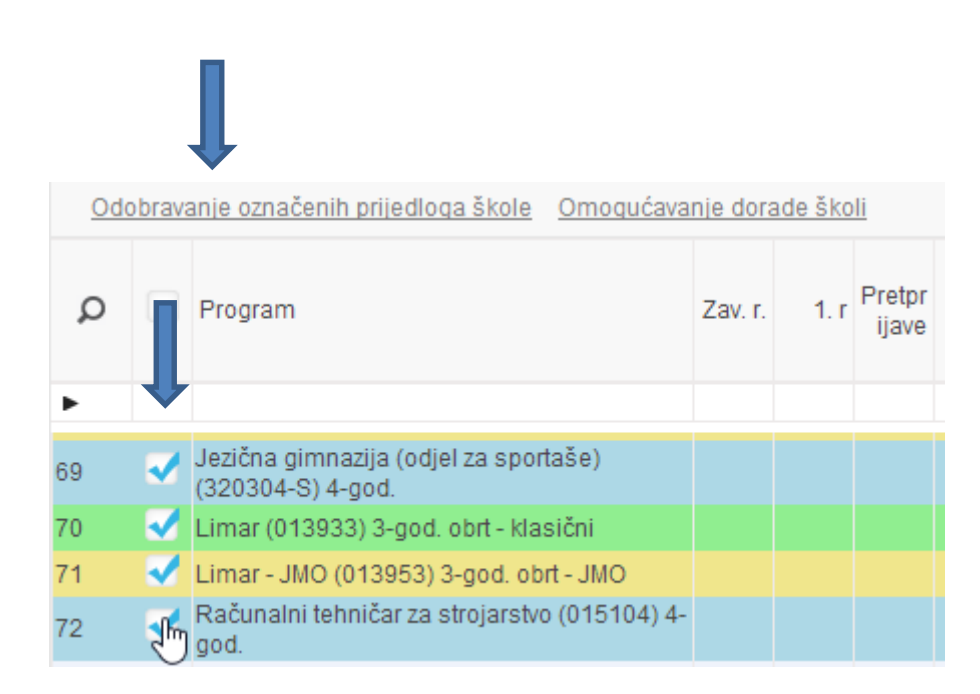

Svi se retci mogu odjednom označiti označavanjem kućice u zaglavlju tablice:

| <u>Odo</u> |          | anje označenih prijedloga škole Omogućava                  | nje dora | ade ško | li |
|------------|----------|------------------------------------------------------------|----------|---------|----|
| Q          | <b>1</b> | Program                                                    | Zav. r.  | 1. r    | F  |
| Dznačava   | anje s   | /ih zapisa                                                 |          |         |    |
| •          |          |                                                            |          |         |    |
| 69         | ~        | Jezična gimnazija (odjel za sportaše)<br>(320304-S) 4-god. |          |         |    |
| 70         | <        | Limar (013933) 3-god. obrt - klasični                      |          |         |    |
| 71         | ~        | Limar - JMO (013953) 3-god. obrt - JMO                     |          |         |    |
| 72         | •        | Računalni tehničar za strojarstvo (015104) 4-<br>god.      |          |         |    |

Osnivač može jedan ili više prijedloga škole vratiti na doradu tako da označi kućicu ispred odgovarajućeg retka i pokrene poveznicu <u>Omogućavanje dorade školi</u>:

|      |       |                                                            | _        |         |          |
|------|-------|------------------------------------------------------------|----------|---------|----------|
| Dodd | brava | anje označenih prijedloga škole Omogućava                  | nje dora | ade ško | li       |
| Q    |       | Program                                                    | Zav. r.  | 1. r    | Pr<br>ij |
| •    |       |                                                            |          |         |          |
| 69   | ~     | Jezična gimnazija (odjel za sportaše)<br>(320304-S) 4-god. |          |         |          |
| 70   | <     | Limar (013933) 3-god. obrt - klasični                      |          |         |          |
| 71   |       | Limar - JMO (013953) 3-god. obrt - JMO                     |          |         |          |
| 72   |       | Računalni tehničar za strojarstvo (015104) 4-<br>god.      |          |         |          |
|      |       | Illound Testas and data Missia                             |          |         |          |

#### 4. Postupci u MZOS-u

Izvješće Pregled strukture upisa nalazi se unutar izbornika Struktura upisa.

Postupci u MZOS-u jednaki su postupcima kod osnivača, samo što treba obratiti pažnju na retke obojane plavo. MZOS može i izravno, ne čekajući osnivača, poveznicom <u>Odobri</u> odobriti zahtjev škole (u retcima obojanim žuto).

| Q | Program                                                  | Broj<br>odjela<br>1.r. | Ozn.<br>1.r. | Uče-<br>nika<br>1. r | Broj<br>odjela<br>zavr. | Ozn.<br>zav.r. | Uče-<br>nika<br>zav. r. | Broj<br>odjela<br>Iani | Ozn.<br>Iani | Uče-<br>nika<br>Iani | Pretpr<br>ijave | Broj<br>odjela<br>škola | Ozn.<br>Škola | Uče-<br>nika<br>škola | Obra-<br>zlo-<br>ženje<br>škola | Greška<br>škola | Broj<br>odjela<br>ŽUO | Ozn.<br>ŽUO | Uče-<br>nika<br>ŽUO | Obra-<br>zlo-<br>ženje<br>ŽUO | Greška<br>ŽUO | Broj<br>odjela<br>MZOS | Ozn.<br>MZOS | Uče-<br>nika<br>MZOS | Obra-<br>zlo-<br>ženje<br>MZOS | Greška<br>MZOS | Ko-<br>mentar<br>savjet-<br>nika | -<br>e<br>-   | Izmjena<br>prijed-<br>loga | A  |
|---|----------------------------------------------------------|------------------------|--------------|----------------------|-------------------------|----------------|-------------------------|------------------------|--------------|----------------------|-----------------|-------------------------|---------------|-----------------------|---------------------------------|-----------------|-----------------------|-------------|---------------------|-------------------------------|---------------|------------------------|--------------|----------------------|--------------------------------|----------------|----------------------------------|---------------|----------------------------|----|
| • |                                                          |                        |              |                      |                         |                |                         |                        |              |                      |                 |                         |               |                       |                                 |                 |                       |             |                     |                               |               |                        |              |                      |                                |                |                                  |               |                            |    |
|   | GRAD ZAGREB                                              |                        |              |                      |                         |                |                         |                        |              |                      |                 |                         |               |                       |                                 |                 |                       |             |                     |                               |               |                        |              |                      |                                |                |                                  | C             |                            |    |
| _ | Testna srednja škola                                     |                        |              |                      |                         |                |                         |                        |              |                      |                 |                         |               |                       |                                 |                 |                       |             |                     |                               |               |                        |              |                      |                                |                |                                  | $\mathbf{v}$  |                            | L  |
| 1 | Autolimar (014033) 3 g.                                  |                        |              |                      |                         |                |                         |                        |              |                      |                 | 1,00                    |               | 26                    |                                 |                 | 0,00                  |             | 0                   |                               |               | 0,00                   |              | 0                    | 0                              |                | 0                                | <u>Odobri</u> | Izmiena<br>Komenta         |    |
| 2 | Glazbenik - pripremno obrazovanje (290002)<br>2 g.       |                        |              |                      |                         |                |                         |                        |              |                      |                 | 0,00                    |               | 0                     |                                 |                 | 0,00                  |             | 0                   |                               |               | 0,00                   |              | 0                    |                                |                |                                  | <u>Odobri</u> | lzmjena<br>Komenta         | 28 |
| 3 | Jezična gimnazija (320304) 4 g.                          |                        |              |                      | R                       | }              |                         | 1,00                   |              | 20                   |                 | 1,00                    |               | 20                    | 0                               |                 | 1,00                  |             | 20                  |                               |               | 0,00                   |              | 0                    |                                |                | 0                                | <u>Odobri</u> | Izmiena<br>Komenta         | 26 |
| 1 | Jezična gimnazija (odjel za sportaše)<br>(320304-S) 4 g. |                        |              |                      |                         |                |                         | 1,00                   |              | 25                   |                 | 1,00                    |               | 24                    | 0                               |                 | 1,00                  |             | 24                  |                               |               | 0,00                   |              | 0                    |                                |                | 0                                | <u>Odobri</u> | Izmjena<br>Komenta         | 22 |
| 5 | Limar (013933) 3 g.                                      |                        |              |                      |                         |                |                         | 1,00                   |              | 20                   |                 | 1,00                    |               | 20                    |                                 |                 | 1,00                  |             | 20                  |                               |               | 1,00                   |              | 20                   |                                |                | 0                                | <u>Odobri</u> | Izmjena<br>Komenta         | 2: |
| 3 | Limar - JMO (013953) 3 g.                                |                        |              |                      |                         |                |                         | 1,00                   |              | 20                   |                 |                         |               | 19                    | 0                               | 0               | 0,00                  |             | 0                   |                               |               | 0,00                   |              | 0                    |                                |                |                                  | <u>Odobri</u> | Izmjena<br>Komenta         | 22 |
| 7 | Računalni tehničar za strojarstvo (015104) 4<br>g.       |                        |              |                      |                         |                |                         |                        |              |                      |                 | 0,00                    |               | 0                     |                                 |                 | 1,00                  |             | 22                  |                               |               | 0,00                   |              | 0                    |                                |                | 0                                | <u>Odobri</u> | Izmjena<br>Komenta         | 20 |
| 3 | Opća gimnazija (320104) 4 g.                             |                        |              |                      |                         |                |                         | 1,00                   |              | 27                   |                 |                         |               |                       |                                 |                 |                       |             |                     |                               |               |                        |              |                      |                                |                |                                  |               |                            |    |
|   | Ukupno Testna srednja škola                              | 0,00                   |              | 0                    | 0,00                    |                | 0                       | 5,00                   |              | 112                  | 0               | 4,00                    |               | 109                   |                                 |                 | 4,00                  |             | 86                  |                               |               | 1,00                   |              | 20                   |                                |                |                                  |               |                            |    |
|   | Hkunno GRAD ZAGRER                                       | 0.00                   |              | n                    | 0 00                    |                | 0                       | 5.00                   |              | 112                  | n               | 4 00                    |               | 109                   |                                 |                 | 4 00                  |             | 86                  |                               |               | 1 00                   |              | 20                   |                                |                |                                  |               |                            |    |

#### MZOS može upisati i vlastite vrijednosti poveznicom Izmjena.

| Q | Program                                                  | Broj<br>odjela<br>1.r. | Ozn.<br>1.r. | Uče-<br>nika<br>1. r | Broj<br>odjela<br>zavr. | Ozn.<br>zav.r. | Uče-<br>nika<br>zav. r. | Broj<br>odjela<br>Iani | Ozn.<br>Iani | Uče-<br>nika<br>Iani | Pretpr<br>ijave | Broj<br>odjela<br>škola | Ozn.<br>škola | Uče-<br>nika<br>škola | Obra-<br>zlo-<br>ženje<br>škola | Greška<br>škola | Broj<br>odjela<br>ŽUO | Ozn.<br>ŽUO | Uče-<br>nika<br>ŽUO | Obra-<br>zlo-<br>ženje<br>ŽUO | Greška<br>ŽUO | Broj<br>odjela<br>MZOS | Ozn.<br>MZOS | Uče-<br>nika<br>MZOS | Obra-<br>zlo-<br>ženje<br>MZOS | Greška<br>MZOS | Ko-<br>mentar<br>savjet-<br>nika | Odob-<br>ravanje<br>prijed-<br>loga | lzi a<br>P         | A             |
|---|----------------------------------------------------------|------------------------|--------------|----------------------|-------------------------|----------------|-------------------------|------------------------|--------------|----------------------|-----------------|-------------------------|---------------|-----------------------|---------------------------------|-----------------|-----------------------|-------------|---------------------|-------------------------------|---------------|------------------------|--------------|----------------------|--------------------------------|----------------|----------------------------------|-------------------------------------|--------------------|---------------|
| • |                                                          |                        |              |                      |                         |                |                         |                        |              |                      |                 |                         |               |                       |                                 |                 |                       |             |                     |                               |               |                        |              |                      |                                |                |                                  |                                     |                    |               |
|   | GRAD ZAGREB                                              |                        |              |                      |                         |                |                         |                        |              |                      |                 |                         |               |                       |                                 |                 |                       |             |                     |                               |               |                        |              |                      |                                |                |                                  |                                     |                    | 7             |
|   | Testna srednja škola                                     |                        |              |                      |                         |                |                         |                        |              |                      |                 |                         |               |                       |                                 |                 |                       |             |                     |                               |               |                        |              |                      |                                |                |                                  |                                     |                    |               |
| 1 | Autolimar (014033) 3 g.                                  |                        |              |                      |                         |                |                         |                        |              |                      |                 | 1,00                    |               | 26                    |                                 |                 | 0,00                  |             | 0                   |                               |               | 0,00                   |              | 0                    | 0                              |                | 0                                | <u>Odobri</u>                       | Izmjena<br>Komenta | i<br>ar       |
| 2 | Glazbenik - pripremno obrazovanje (290002)<br>2 g.       |                        |              |                      |                         |                |                         |                        |              |                      |                 | 0,00                    |               | 0                     |                                 |                 | 0,00                  |             | 0                   |                               |               | 0,00                   |              | 0                    |                                |                |                                  | <u>Odobri</u>                       | Izmiena<br>Komenta | 1<br>20       |
| 3 | Jezična gimnazija (320304) 4 g.                          |                        |              |                      | L,                      | 5              |                         | 1,00                   |              | 20                   |                 | 1,00                    |               | 20                    | 0                               |                 | 1,00                  |             | 20                  |                               |               | 0,00                   |              | 0                    |                                |                | 0                                | <u>Odobri</u>                       | Izmjena<br>Komenta | 1<br>ar 26    |
| 1 | Jezična gimnazija (odjel za sportaše)<br>(320304-S) 4 g. |                        |              |                      |                         |                |                         | 1,00                   |              | 25                   |                 | 1,00                    |               | 24                    | 0                               |                 | 1,00                  |             | 24                  |                               |               | 0,00                   |              | 0                    |                                |                | 0                                | <u>Odobri</u>                       | Izmiena<br>Komenta | 2:            |
| 5 | Limar (013933) 3 g.                                      |                        |              |                      |                         |                |                         | 1,00                   |              | 20                   |                 | 1,00                    |               | 20                    |                                 |                 | 1,00                  |             | 20                  |                               |               | 1,00                   |              | 20                   |                                |                | 0                                | <u>Odobri</u>                       | lzmjena<br>Komenta | 1<br>31<br>2: |
| 3 | Limar - JMO (013953) 3 g.                                |                        |              |                      |                         |                |                         | 1,00                   |              | 20                   |                 |                         |               | 19                    | 0                               | 0               | 0,00                  |             | 0                   |                               |               | 0,00                   |              | 0                    |                                |                |                                  | <u>Odobri</u>                       | Izmiena<br>Komenta | 1 2:<br>ar    |
| 7 | Računalni tehničar za strojarstvo (015104) 4<br>g.       |                        |              |                      |                         |                |                         |                        |              |                      |                 | 0,00                    |               | 0                     |                                 |                 | 1,00                  |             | 22                  |                               |               | 0,00                   |              | 0                    |                                |                | 0                                | <u>Odobri</u>                       | lzmjena<br>Komenta | 1 20<br>ar    |
| 3 | Opća gimnazija (320104) 4 g.                             |                        |              |                      |                         |                |                         | 1,00                   |              | 27                   |                 |                         |               |                       |                                 |                 |                       |             |                     |                               |               |                        |              |                      |                                |                |                                  |                                     |                    |               |
|   | Ukupno Testna srednja škola                              | 0,00                   |              | 0                    | 0,00                    |                | 0                       | 5,00                   |              | 112                  | 0               | 4,00                    |               | 109                   |                                 |                 | 4,00                  |             | 86                  |                               |               | 1,00                   |              | 20                   |                                |                |                                  |                                     |                    |               |
|   | Hkunno GRAD 7AGRER                                       | 0.00                   |              | 0                    | 0.00                    |                | 0                       | 5.00                   |              | 112                  | 0               | 4 00                    |               | 109                   |                                 |                 | 4 00                  |             | 86                  |                               |               | 1 00                   |              | 20                   |                                |                |                                  |                                     |                    |               |

U dijalogu koji se otvori na poveznicu Izmjena moguće je, također, preko poveznica u zaglavlju, i:

- Poslati elektroničku poštu školi
- Poslati elektroničku poštu osnivaču
- Omogućiti doradu školi
- Omogućiti doradu osnivaču

| Prijedlog             | j strukture                                                                                                    |
|-----------------------|----------------------------------------------------------------------------------------------------|
| K ( 1 /1              | ын 📑 🔂 🔚 🔚 🖄 🛞 🔗 🍸 🕼 🕼 🧮 🖓 🛠 🚛 💓 🥵 📑 🚱 🔛 🕜 Dohvaćeno / ukupno: 1 / 1                                                                                                    |
| Mail školi M          | Mail osnivaču <u>Omoqućavanje dorade školi</u> <u>Omoqućavanje dorade osnivaču</u>                                                                                                    |
| Oznaka                |                                                                                                    |
| Učenika               | 0                                                                                                    |
| Odjela                | 0,00                                                                                                    |
| Obrazloženje          | Lorem ipsum dolor sit amet, consectetur adipisicing elit, sed do eiusmod tempor incididunt ut labore et dolore magna aliqua.<br>Ut enim ad minim veniam, quis nostrud exercitation ullamco laboris nisi ut aliquip ex ea commodo consequat. Duis aute irure dolor in reprehenderit in<br>voluptate velit esse cillum dolore eu fugiat nulla pariatur. Excepteur sint occaecat cupidatat non proident, sunt in culpa qui officia deserunt mollit anim id est<br>laborum. |
| Ažurirao<br>Ažurirano |                                                                                                    |